## How to Create Tickets in eTicketing System

Date: Fri., 9<sup>th</sup> August 2019

Contact email: <a href="mailto:erg-support@raffles.education">erg-support@raffles.education</a>

1. Sign in into the system.

| 1 Support Center Home                                                | Open a New Ticket 🛛 🔒 Ch                          | eck Ticket Status                |   |
|----------------------------------------------------------------------|---------------------------------------------------|----------------------------------|---|
| Sign in to ERP:: Support To<br>To better serve you, we encourage our | cket System<br>Clients to register for an accourt | nt.                              |   |
| muhammadafiq@raffles.educat                                          | Not yet registered?<br>I'm an agent — sig         | ' Create an account<br>m in here | 2 |

- 2. Pick help topicGenera
  - General Inquiry -> Any question regarding ERP system. eg: How do I download student A's Advanced Diploma transcript?
  - Data Change Request/DCRF -> Any data change request in the system.
    eg: This student name is wrong. It should be XXXX. Please refer attached DCRF.
    Note: This applies to all common issues that is resolved with DCRF.
  - Incident->Any issues or error found on system.
    - eg: Cannot access HR module in the ERP. Note: Issues related to this category may or may not need DCRF. Just log them in and ERP team will advice what to do.

| <b>RafflesEducat</b>                                                                                                    | tion                | muhammad_afiq   Profile   Ticke                 |
|----------------------------------------------------------------------------------------------------|---------------------|-------------------------------------------------|
| Support Center Home                                                                                                    | 🕞 Open a New Ticket | Tickets (0)                                     |
| Open a New Ticket                                                                                                    |                     |                                                 |
| Please fill in the form below to op                                                                                           | en a new ticket.    |                                                 |
| Email:<br>Client:                                                                                                    |                     | muhammadafiq@raffles.education<br>muhammad_afiq |
| Help Topic<br>— Select a Help Topic —<br>— Select a Help Topic —<br>General Enquiry<br>Data Change Request / DCRF<br>Incident | •                   |                                                 |
| Issue Summary *                                                                                                    |                     |                                                 |
| <> ¶ B I <u>U</u> ∻                                                                                                    |                     |                                                 |

3. Insert topic in issue summary and fill in necessary text and attachment regarding this issue. (NOTE:Click 'CHOOSE THEM' to add attachment )

| ticket. |      |  |      |      |      |      |
|---------|------|--|------|------|------|------|
|         |      |  |      |      |      |      |
|         |      |  |      |      |      |      |
|         |      |  |      |      |      |      |
|         |      |  |      |      |      |      |
|         |      |  |      |      |      |      |
|         |      |  |      |      |      |      |
|         | <br> |  |      |      |      |      |
|         |      |  | <br> | <br> | <br> | <br> |

4. Click 'Create Ticket'